## Artikel-Ausschluss-Listen:

Über Artikel-Ausschluss-Listen können Artikel anhand der Artikelnummer für Benutzer, Kunden oder alle ausgeschlossen werden. Für wen die Artikel ausgeschlossen werden, kommt darauf an, wem die Artikel-Ausschluss-Liste alles zugeordnet ist.

Um eine neue Artikel-Ausschluss-Liste anzulegen, gehen Sie dabei wie folgt vor:

Manuelles anlegen von Ausschluss-Listen:

- 1. Im Adminbereich unter "Sortiment" => "Artikel-Ausschluss-Listen" eine neue Liste anelgen.
- 2. Im Tab "Positionen" können Sie die entsprechenden Artikel suchen und durch einen einfachen Mausklick der Liste hinzufügen
- 3. Klicken Sie als letzten noch oben rechts auf "Erstellen" um die Artikel-Ausschluss-Liste zu erstellen.

Import von einer Ausschluss-Liste:

- 1. Hier muss auch wie beim manuellen anlegen von einer "Artikel-Ausschluss-Liste" zuerst unter "Sortiment" => "Artikel-Ausschluss-Listen" diese angelegt werden oder es wird in eine bereits vorhandene Liste importiert.
- 2. "Administration" => "Import Manager":

| -S Import Manager                                                                                                    |                                                                                                    |  |
|----------------------------------------------------------------------------------------------------|----------------------------------------------------------------------------------------------------|--|
| Mit dem Import Manager haben Sie die Möglichkeit, verschiedene Daten wie z.B. Artikel, Preislisten, Benutzer in Ihr<br>Grundlage für den Import sind tabellarische Dateien, in denen Sie die zu importierenden Daten zusammenstellen könne<br>Der Aufbau dieser Dateien ist nicht fest vorgegeben und kann individuell nach dem Upload der Datei konfiguriert werde<br>Mögliche Dateiformate für diese Dateien sind Excel (.xls,.xlsx) oder Open Office Calc (.ods).<br>Bitte stellen Sie sicher, dass die Importdatei eine Zeile mit den Spaltennamen enthält! Achten sie bitte außerdem da<br>Füllen Sie nun bitte das folgende Formular Schritt für Schritt aus:<br>(Pflichtangaben sind mit * gekennzeichnet) |                                                                                                    |  |
| *Art des Imports auswählen:                                                                                                    | <ul> <li> wählen Sie bitte die Art des Imports aus Preis-Import Artikel-Import Artikel-Update-Import Artikel-Update-Import (keine Büroring Daten) Artikel-Bestand Import Artikel-Bestand Import Eigener Artikelnummern Import (nach Artikel-Nr.) Eigener Artikelnummern Import (nach EAN) Sortiment-Import Benutzer-Import Einkauflisten (Händler) Import Artikel-Einschluss-Listen Import Artikel-Ausschluss-Listen Import</li> </ul> |  |

a. Bei der Art des Imports "Artikel-Auschluss-Listen Import" auswählen

- b. In der folgenden Maske, die Zeile mit den Spaltennamen angeben und die Excel-Datei hochladen. (Die Spaltennamen stehen in der Regel in der ersten Zeile).
- c. Oben bei den Standardwerten die Artikel-Ausschluss-Liste auswählen, in welche die Artikel importiert werden sollen.
- d. Im Anschluss die beiden Spaltennamen (Artikelnummer) gegenüberstellen, hier müssen Sie die Spalte mit der Artikelnummer aus Ihrer Excel-Datei bei "Verfügbare Spalten aus der Datei" auswählen und entweder mit einem Doppelklick den "Auswählten Spalten aus der Datei" hinzufügen oder einfacher Mausklick und dann mittels des Buttons.

Zuordnung auswählen:

| Ausgewählte Spalten aus der Datei (0) | Verfügbare Spalten aus der Datei (1)  |
|---------------------------------------|---------------------------------------|
|                                       | « Artikelnummern                      |
|                                       | Add Selected Source Item              |
| Zuordnung ausgewählt:                 |                                       |
| Ausgewählte Shop-Spalten (1)          | Ausgewählte Spalten aus der Datei (1) |
| Artikalnummar *                       | Artikolnummorn                        |

3. Als letzten Schritt klicken Sie auf "Import starten" um die Daten aus der Excel-Datei in den Shop zu importieren. Je nach Masse der Daten kann dies ein paar Minuten in Anspruch nehmen.

Ausschluss-Liste zuweisen:

Zuweisung in den Grundeinstellungen:

- 1. "Einstellungen" => "Grundeinstellungen" => Tab "Sortiment"
- 2. Hier zuerst die Felder aktivieren durch einen Klick auf "Bearbeiten"
- 3. Auf der Seite etwas weiter unter bei Artikel-Ausschluss-Liste die Liste auswählen und speichern.

Zuweisung für einen Kunden:

- 1. Kunden unter "Kunden" => "Kunden" auswählen und auf Bearbeiten klicken
- 2. Tab "Sortiment" auswählen
- 3. Auf der Seite etwas weiter unter bei Artikel-Ausschluss-Liste die Liste auswählen und "Änderungen speichern" klicken.

Zuweisung für einen Kunden-Benutzer:

- Dies geht identisch wie beim Kunden, nur müssen Sie hier den Kunden-Benutzer statt einem Kunden auswählen.

Eine Beispiel-Importdatei finden Sie hier: <u>https://info.brshop24.de/wp-</u>content/uploads/2024/04/Artikel-Ausschluss-Liste-Beispiel.xlsx